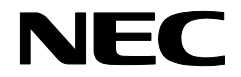

# SG3600LG, SG3600LJ セットアップ手順説明書

2014年3月 4版

本書は、SGの初期設定手順について記載しています。本製品をお使いになる前に必ずお読みください。 お使いの際は、以下の手順に従いSGの初期設定を行ってください。

## 1 電源をONにする前に

SGの初期設定はネットワークを介して行います。初期設定を行うためのネットワークインタフェースについて 説明します。

### 1.1. SGのネットワークインタフェース

Express5800/R110d-1Mのネットワークインタフェースと、SGの管理画面上のネットワークインタフェースの対応は以下のとおりです。

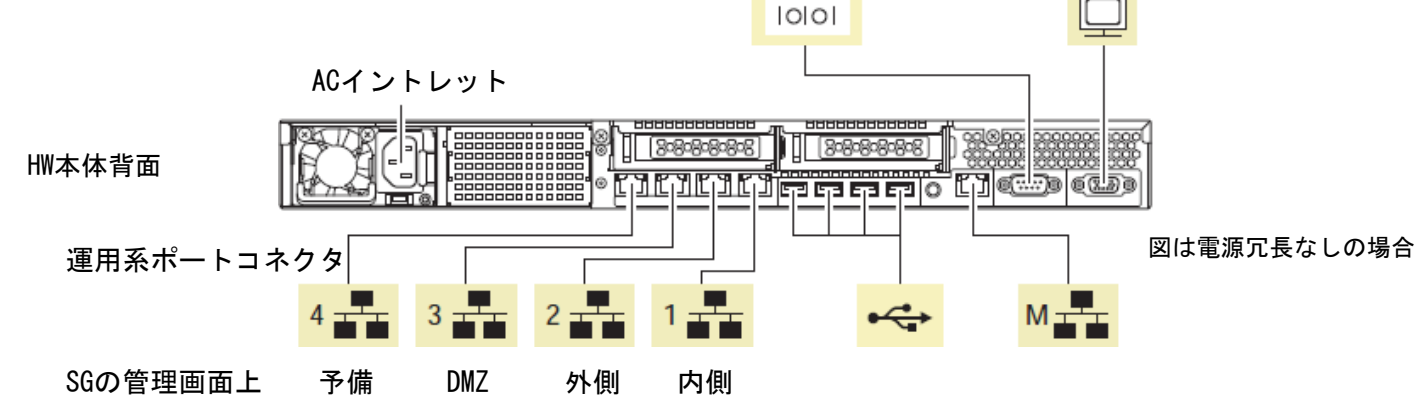

## 1.2. クライアントPCの準備

初期設定は、別途用意いただくWeb接続可能なWindowsクライアントPC (以下、クライアントPC)からWebブラ ウザを介して行います。出荷時に設定されているSGのIPアドレスと同じネットワークのIPアドレスをクライアン トPCに設定してください(例えば、192.168.250.1/255.255.255.0)。クライアントPCはSGの内側ネットワークイン タフェースとLANケーブルで接続してください。

SGの出荷時設定は次のとおりです。

内側インタフェースのIPアドレス : 192.168.250.251 内側インタフェースのネットワークマスク : 255.255.255.0

[注意]ハブを介して接続する場合は、SGの上記IPアドレスと他機器のIPアドレスが重複しないようご注意くだ さい。

ご使用になるWebブラウザは、Internet Explorer 7 (日本語版・Windows版)を推奨します。Internet Explorer は、[ツール]→[インターネットオプション]で以下のように設定してください。

・[セキュリティ]→[インターネット]を選択し[レベルのカスタマイズ]を押します

- [スクリプト]→[アクティブ スクリプト]→「有効にする」を選択します

- [その他]→[ページの自動読み込み]→「有効にする」を選択します

・[詳細設定]→[セキュリティ]→「暗号化されたページをディスクに保存しない」のチェックを外します

・[プライバシー]→[設定]を「中」以下にします

また、Internet Explorer 8の場合は[ツール]→[互換表示設定]で2.3(3)または(4)で設定するSGへ接続するIP アドレスを追加してください。

# 2 初期設定の実行

SGを起動し、クライアントPCのWebブラウザからSGへ接続し、ログインを行ってください。

#### 2.1. 初期設定画面への接続

クライアントPCのWebブラウザで以下のURLを指定し、初期設定画面に接続してください。

#### https://192.168.250.251:18000/

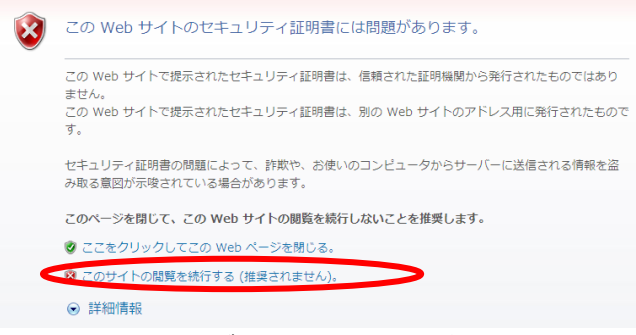

セキュリティの警告が表示されますが、[このサイトの 閲覧を続行する]を選択します。

接続できない場合、クライアントPC側から、ping コマ ンドなどを使用して通信状態を確認してください。

[実行例] C:¥> ping 192.168.250.251

SGと通信できない場合は、設定されているネットワー クと接続できるよう、クライアントPCのネットワーク

設定やLANケーブルの接続状態を確認してください。

# 2.2. 初期設定画面へのログイン

初期設定画面に接続すると、ユーザ名とパスワードの入力ダイアログが表示されますのでユーザ名、パスワードを入力してログインします。ログインユーザ名は「root」です。パスワードは製品添付の「rootパスワード」を参照ください。

[注意]ユーザ名、パスワードは、大文字小文字を区別します。

## 2.3. 初期設定

#### (1) 初期設定の開始

| ■ 初期設定                                                                  |
|-------------------------------------------------------------------------|
| システムの初期設定をおこないます。                                                       |
| [開始」ボタンをクリックすると、初期設定を開始します。<br>[中止]ボタンをクリックすると、初期設定を中止しシステムをシャットダウンします。 |
|                                                                         |

ログインが成功すると左の画面が表示されます。 [開始]をクリックし、初期設定を実施します。 初期設定を中断したい場合は、各設定画面の[中止] をクリックします。

#### (2) 管理者設定

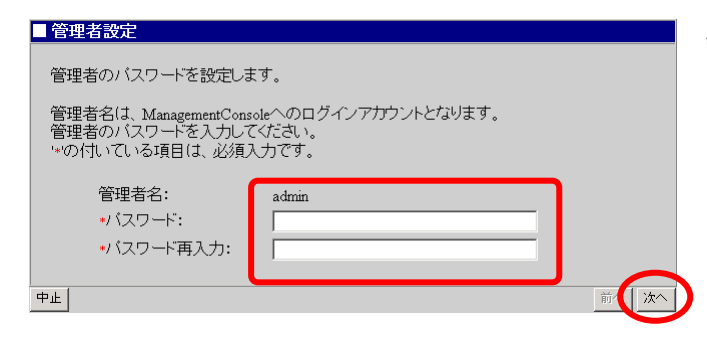

管理者のパスワードの設定を行います。 システム管理者のアカウントは"admin"(固定)で す。 システム管理者用のパスワードを「パスワード」「パ

スワード再入力」に入力して[次へ]をクリックしま す。システム管理者名のパスワードの指定は必須です。

[注意]システム管理者のアカウントは、初期設定完了後、Management Console画面の[リモートメンテナンス]より変更できます。

#### (3) ネットワーク設定(その1)

| ■ ネットリーク設定(その1)                          |                                                                                                    |
|------------------------------------------|----------------------------------------------------------------------------------------------------|
| システムのネットワーク基本情報を認                        | 定します。                                                                                                    |
| LAN1(eth0)ネットワーク、デフォルトクます。               | 『ートウェイ、名前解決(DNS)サーバの設定をおこない<br>す                                                                                            |
| 0)1)0 CO - B-REI (BC 20)R/O/C            |                                                                                                    |
| *ホスト名(FQDM):<br>*内側IPアドレス:<br>*内側ネットマスク: | C 255 255 255 128<br>• 255 255 255 0<br>• 255 255 128 0<br>• 255 255 128 0<br>• 255 128 0 0<br>• 255 128 0 0<br>• 255 0.0 0 |
| *デフォルトゲートウェイ:                            |                                                                                                    |
| プライマリネームサーバ:                             |                                                                                                    |
|                                          |                                                                                                    |
| セルノメリネームサーハ:                             |                                                                                                    |
| 中止                                       | <u>前</u> (二次へ                                                                                                    |

お客様の内部ネットワークに合わせたネットワーク情 報の設定を行います。

表 1の設定内容を入力し、[次へ(N)] をクリックしま す。

[注意]項目名の先頭に '\*' があるものは必須入力です。

表1ネットワーク設定(その1)設定項目

| 項目名           | 設定内容                  |
|---------------|-----------------------|
| * ホスト名(FQDN)  | FQDNを設定します            |
| * 内側IPアドレス    | 内部ネットワークのIPアドレスを設定します |
| * 内側ネットマスク    | ネットワークマスクを設定します       |
| * デフォルトゲートウェイ | デフォルトゲートウェイを設定します     |
| プライマリネームサーバ   | プライマリネームサーバを設定します     |
| セカンダリネームサーバ   | セカンダリネームサーバを設定します     |

#### (4) ネットワーク設定(その2)

| ■ ネットワーク設定(その2)                                      |                                 |
|------------------------------------------------------|---------------------------------|
| システムのネットワーク基本情報を設定します。                               | 表 2の設定内容を入力し、「操作可能ホスト」は、運       |
| LAN2(eth1)ネットワーク、管理の設定をおこないます。<br>いの付いている項目は、必須入力です。 | 用工の設定です。 設定内容を入力し、「次へ」をクリックします。 |
|                                                      |                                 |
|                                                      |                                 |
| *外側ネットマスク: 0 255.255.255.128                         | [注意]先頭に'*'があるものは必須入力です。         |
| C 255 255 128 0                                      |                                 |
| ○ 255.255.0.0                                        |                                 |
| C 255.128.0.0                                        |                                 |
| C 255.0.00                                           |                                 |
|                                                      |                                 |
| *官理者メールアトレス:                                         |                                 |
| *操作可能ホスト:                                            |                                 |
|                                                      |                                 |
|                                                      |                                 |
|                                                      |                                 |

表 2 ネットワーク設定(その2)設定項目

| 項 | 目名         | 設定内容                                |
|---|------------|-------------------------------------|
| * | 外側IPアドレス   | 外部ネットワークのIPアドレスを設定します               |
| * | 外側ネットマスク   | ネットワークマスクを設定します                     |
| * | 管理者メールアドレス | 管理者メールアドレスを設定します                    |
| * | 操作可能ホスト    | 運用時にManagement Consoleに接続するクライアントPC |
|   |            | のIPアドレスを設定します。                      |
|   |            | 初期設定完了後、Management Console画面の[リモートメ |
|   |            | ンテナンス]より追加することも可能です。                |

#### (5) 初期設定内容確認

| 初期設定の内容を確認してください   | ) o                  |       |
|--------------------|----------------------|-------|
| 以下の設定でよろしければ、「次へ」  | ボタンをクリックしてください。設定をおこ | ないます。 |
| [甲止]ボタンをクリックすると、初期 | 設定を中止しソステムをジャットタワンし  | まり。   |
| ■ 管理者設定            |                      |       |
| 管理者名:              | admin                |       |
| バスワード:             | *                    |       |
| ■ ネットワーク設定(その1)    |                      |       |
| ホスト名(FQDN):        | SG3600LG.sg.com      |       |
| 内側IPアドレス:          | 192.168.1.126        |       |
| 内側ネットマスク:          | 255.255.255.0        |       |
| デフォルトゲートウェイ:       | 192.168.1.1          |       |
| プライマリネームサーバ:       | 未設定                  |       |
| セカンダリネームサーバ:       | 未設定                  |       |
| ■ ネットワーク設定(その2)    |                      |       |
| 外側ロロアドレス:          | 202 217 5126         |       |
| 外側ネットマスク:          | 255.255.255.0        |       |
| 管理者メールアドレス:        | root@localhost       |       |
| 操作可能ホスト・           | 102 168 1 3          |       |

入力した設定内容を確認してください。

設定内容に間違いがなければ、[次へ]をクリックして ください。

間違いがある場合は、[前へ]をクリックして変更対象 画面に戻り修正してください。

#### (6) システム再起動

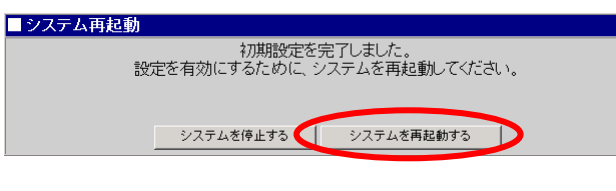

以上で、初期設定は終了です。

設定を有効にしてシステムを運用可能な状態にするため、システムを再起動します。 [システムを再起動する]をクリックしてください。 [システムを停止する]をクリックした場合、システム は停止状態となります。

# 3 PowerChute BusinessEdition(PCBE)

PCBEをSGにインストールしてご使用になる場合は、「SG3600\_PowerChute導入手順説明書」を参照してください。

PCBEはSGに含まれません。ご使用になる場合は、別途ご購入をお願いいたします。

# 4 その他の設定について

ファイアウォール機能などの設定については、SGのヘルプをご参照ください。SGのヘルプは、SGのバックアップDVD-ROMの中に格納されており、次のHTMLファイルから表示させることができます。 <//www.commons.com/science/commons/science/commons/science/common

#### 4.1 ftp複数ポートの設定方法

本節では、SGに登録するファイアウォールルールに指定するftp通信に於いて、ftpサーバの制御ポートがデフ オルトの21ではないときの設定手順を説明しています。

例として、以下の制御ポートを設定するときの手順を示します。

| ftpサーバの制御ポート番号 |  |
|----------------|--|
| 21             |  |
| 10021          |  |
| 20021          |  |

(1)[ファイアウォール > 詳細設定 > ルール設定(サービス)]画面で、以下のユーザ定義サービスを追加して ください。

名前)FTP

メンバ) tcp/21, tcp/10021, tcp/20021

(2) システム再起動をすることにより設定が反映されます。

# 5 総合行政ネットワーク(LGWAN)への接続(SG3600LGのみ)

SGを総合行政ネットワーク(LGWAN)に接続してお使いの場合、クライアントPCからSGのManagement Consoleに接続し、サービス画面から以下の変更を行ってください。

- (1) 「稼働監視機能」の「(再度)起動」の「起動」をクリックしてください。
- (2) 「OS起動時の状態」を「起動」に変更して、「設定」をクリックしてください。

# 6 注意事項

(1) 同じネットワーク内で同時にインストールを行った場合、初期設定用IPアドレスの重複が発生することがあります。その場合には、intersec-init-cを実行して、IPアドレスが重複しないように設定を行ってください。

商標について

Windows、Internet Explorerは、米国 Microsoft Corporationの米国およびその他の国における登録商標または商標です。 その他、記載の会社名および商標名は各社の商標または登録商標です。

NEC Corporation 2013
 NECの許可なく複製・改変などを行うことはできません。